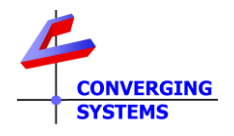

# **TechNotes**

## Revision 8/20/2024

# Lutron QSX/Athena - Utilizing Lutron Sequences to Control Converging Systems' e-Node Operations

# Sequences utilized to control Motor and Lighting loads

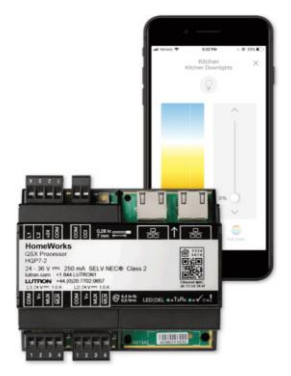

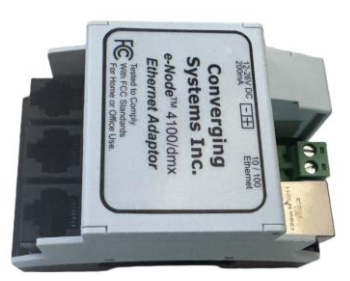

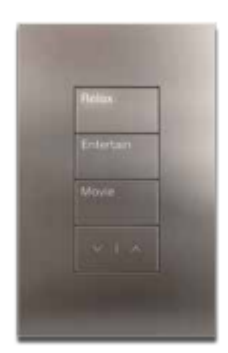

### Background/Feature Set

Within Lutron Designer, there is a function called Sequences that allows a single button to trigger to perform multiple operations. There are two types of Sequences.

#### Manual Sequence Operation.

#### Overview.

This programmable operation enables a single button (or trigger) to be customized such that a different *manual* operation results from each successive press of a button/or trigger. As an example, the first button press (i.e., "Sequence 1") might turn a light to a dealer specified HSV color or CCT level (or a fan to a specified fan speed), and each successive button press would turn that same light to a different (dealer specified) HSV color or CCT + Intensity level (or a fan to different dealer selected fan speed). The second level would be programmed by the dealer as "Sequence 2," and if additional states were required for the Sequence, those states would be programmed as Sequence 3, Sequence 4, etc. as needed. And if desired, a final button press/trigger (i.e., Sequence n) could be programmed to turn the light (or fan) to OFF.

#### <u>Advantage</u>

Traditionally, where space and budget are not constrained, multiple keypads could be dedicated to having each button control a color or fan speed. But in certain circumstances where only a single Lutron keypad button is available to control multiple functions, this is a highly recommended option. This is very practical when wall space available for additional keypads is limited or budgets do not allow for multiple/ new keypads to be installed to control new lights (or fans).

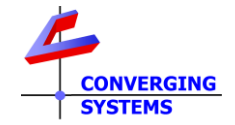

#### > Automatic Sequence Operation.

#### Overview.

This programmable operation enables an *automatic* sequence to be programmed, such that after an initial single button/or trigger is invoked, successive operations or states will automatically occur based on programmed timing parameters. As an example, the first button press/or trigger (i.e., "Sequence 1") might turn a light to a dealer specified HSV color or CCT level (or a fan to a specified fan speed), and after a certain predetermined period of time, that same light would automatically shift to a different (dealer specified) HSV color or CCT + Intensity level (or a fan to different dealer selected fan speed). The second state/level would be programmed by the dealer as Sequence 2, and if additional states were required after the 2<sup>nd</sup> Sequence, those states would be programmed as Sequence 3, Sequence 4, etc. as needed. And if programmed, a final button press/trigger (i.e., Sequence n) could be programmed to turn the light (or fan) to OFF.

#### <u>Advantage</u>

Traditionally, automatic sequences are desired when human intervention is neither desired nor possible. A time clock event could activate a Sequence which would adjust lights to certain levels during the course of the day (or night), and/or adjust fan speeds to certain level as well during the course of the day or night.

This Tech Note will address how to implement Lutron Sequences for the control of Luminaires and Motors/Fans. Follow the steps below for detailed information on how to implement this Lutron feature for the control of devices supported by the Converging Systems e-Node 4000/4100 gateways.

#### Lutron Load Creation

### Phantom Load Creation for Fan/Motors and Fan Monochrome Lights

**Background**: For the support of each variable speed fan/motor, a **Phantom Load** will need to be created for Forward direction (Summer) which will allow also for precise speed control. And for each variable speed fan/motor with a reverse speed, another **Phantom Load** will need to be created for Reverse direction (Winter) which will also allow for precise speed control.

Similarly, a third **Phantom load** will need to be created for the control of any integrated LED luminaire within the Fan.

See these directions https://www.convergingsystems.com/bin/doc/technotes/LutronLeap\_modernformfans.pdf

for the setup of these Phantom Loads.

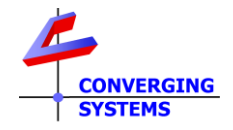

## Lutron Sequence Creation

| Lutron Programming—Manual Sequence |                                                                                                    |                                                                                                    |  |
|------------------------------------|----------------------------------------------------------------------------------------------------|----------------------------------------------------------------------------------------------------|--|
| Backgro<br>desktop                 | <b>Background</b> : For this basic example, a manual sequence will be created and will be attached to a button on a 10-button desktop control. All of these steps are performed with Lutron Designer. |                                                                                                    |  |
| Step                               | Overview                                                                                                    | Detail                                                                                                    |  |
| LS-1                               | Program a new <b>Sequence Type</b> within<br>Lutron Designer.                                                                                                    | -Go to Program and from the pulldown select sequences                                                                                                    |  |
|                                    |                                                                                                    | -Select add Sequence                                                                                                    |  |
|                                    |                                                                                                    | + Add Sequence                                                                                                    |  |
|                                    |                                                                                                    | -Name/Edit your new Sequence. For Motors we are going to add a <i>Fan</i><br><i>Speed</i> Forward, and a <i>Fan Speed Reverse</i> . For LED luminaires, popular<br>Sequences would include an <i>LED Monochrome Cycle</i> Sequence<br>(monochrome light) or a <i>Full Color/CCT</i> Sequence. |  |
|                                    |                                                                                                    | Fan Speed Forward Edit                                                                                                    |  |
|                                    |                                                                                                    | Fan Speed Reverse                                                                                                    |  |
|                                    |                                                                                                    | LED Full Color+ CCT Cycle                                                                                                    |  |
|                                    |                                                                                                    | LED Monochrome Cycle 1                                                                                                    |  |
|                                    |                                                                                                    | -Since we are adding a Manual Sequence with this example, select for Sequence Type – <b>Manual Sequence</b>                                                                                                    |  |
|                                    |                                                                                                    | Sequence Type Manual Sequence                                                                                                    |  |
|                                    |                                                                                                    | -Select the real or phantom load type that you have already created for the <u>load</u> that you wish to control.                                                                                                    |  |
|                                    |                                                                                                    | <ul> <li>-See below for directions for your type of load.</li> <li>✓ LS-2a for a Monochrome Luminaire Load often used within a fan, or</li> <li>✓ LS-2b for a multiple speed/forward/reverse Fan load, or</li> <li>✓ LS-2c for Full Color/CCT Luminaire.</li> </ul>                           |  |
| LS-2a                              | Start programming Sequence Steps for<br>the control of a (monochrome) LED<br>luminaire                                                                                                    | Note: the light load must already be programmed within Lutron Designer in order to access the control for that load here. Refer to this link for the proper selection and/or creation of real or phantom loads for this operation.                                                            |  |
|                                    |                                                                                                    | -Select the previously created Sequence                                                                                                    |  |
|                                    |                                                                                                    | Lighting Example Full Color/CCT Edit                                                                                                    |  |

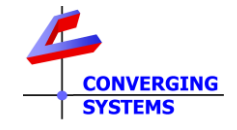

|       |                                        | -Select Mar                                                  | nual Sequence once again.                                                                                                    |
|-------|----------------------------------------|--------------------------------------------------------------|----------------------------------------------------------------------------------------------------|
|       |                                        | Sea                                                          | uence Type Manual Sequence                                                                                                    |
|       |                                        | 204                                                          |                                                                                                    |
|       |                                        | Soloct for I                                                 | Accignable Itoms Lighting Zonos                                                                                                    |
|       |                                        |                                                              | ssignable Items - Lighting Zones                                                                                                    |
|       |                                        |                                                              | Signade rears and an analysis of a second second seco |
|       |                                        | -Under Seq                                                   | uence Steps, add the number of Sequence Steps that are                                                                                                    |
|       |                                        | For this exa                                                 | mple, we will create a RED/WHITE/BLUE sequence with a                                                                                                    |
|       |                                        | final OFF se                                                 | quence. <b>Sequence 1</b> will be RED, Sequence 2 will be                                                                                                    |
|       |                                        | WHITE, Seq                                                   | uence 3 will be BLUE, and Sequence 4 will be OFF.                                                                                                    |
|       |                                        | Sequence Step 001                                            | Sequence Step 002 Sequence Step 003 4 Sequence Step 004 + × b                                                                                                    |
|       |                                        | Newprogr                                                     | am the intensity for each convential Sequence (stan)                                                                                                    |
|       |                                        | -NOW progr                                                   | and the intensity for each sequencial sequence (step).                                                                                                    |
|       |                                        | Sequence                                                     | Customization                                                                                                    |
|       |                                        | 1                                                            | V     MF Light (16)     If     Settings     25%     Fade     2     s     Delay     is       ME Light (16)     If     Settings     50%     Settings     Fade     2     s     Delay     is                                                                                                    |
|       |                                        | 3                                                            | Image: Trade 2     s     Delay y     s       Image: Trade 2     s     Delay y     s                                                                                                    |
|       |                                        | 4                                                            | ✓         MF Light (16)         ✓         Settings         100%         ▼         Fade         2         s         Delay         \$                                                                                                    |
|       |                                        | 5                                                            | V MF Light (16) 🕼 Settings 0% 🔽 Fade 2 s Delay 👔 s                                                                                                    |
|       |                                        | -Proceed to<br>fans/motor                                    | s, otherwise proceed to Step 15-3                                                                                                    |
|       |                                        | 10.10, 110 001                                               | ,                                                                                                    |
| LS-2b | Start programming Sequence Steps for   | Note: One d                                                  | immer load must already be programmed within Lutron Designer                                                                                                    |
|       | Screen with forward and reverse (or    | selection and                                                | d/or creation of real or phantom loads for this operation.                                                                                                    |
|       | up or down) functionality and multiple | MF Summer Ambient MF F                                       | ar Summer Undefined - 100/siz2 , tocadeser/Magae 122 No.1029, None                                                                                                    |
|       | motor speeds available.                | -Select the                                                  | previously created Sequence (forward direction)                                                                                                    |
|       |                                        |                                                              | Fan Speed Forward                                                                                                    |
|       |                                        |                                                              |                                                                                                    |
|       |                                        | -Select Mar                                                  | nual Sequence once again.                                                                                                    |
|       |                                        | Sequ                                                         | uence Type Manual Sequence                                                                                                    |
|       |                                        | Coloct for /                                                 | Asimakla Itama Linking Zanas                                                                                                    |
|       |                                        | -Select for A                                                | ssignable Items Show All Lighting - Zones                                                                                                    |
|       |                                        | ~                                                            |                                                                                                    |
|       |                                        | -Under Seq                                                   | uence Steps, add the number of Sequence Steps that are                                                                                                    |
|       |                                        | desired. For this example, we will create a 25%/50%/75%/100% |                                                                                                    |
|       |                                        | sequence w                                                   | vith a final OFF parameter. Sequence 1 will be 25%,                                                                                                    |
|       |                                        | Sequence 2<br>100%, and S                                    | will be 50%, Sequence 3 will be 75%, Sequence 4 will be<br>Sequence 5 will be OFF.                                                                                                    |
|       |                                        | Sequence Step 001                                            | Sequence Step 002 Sequence Step 003 d Sequence Step 004 + × >                                                                                                    |
|       |                                        | -Now progr                                                   | am the motor/fan direction and speed for each sequential                                                                                                    |
|       |                                        | Sequence (s                                                  | step). Typically, with a fan that has forward and reverse                                                                                                    |

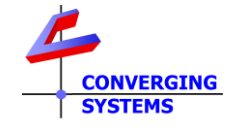

|       |                                                                                          | directions you would create a duplicate of the first Sequence (of<br>Summer) for the alternate direction of Winter (therefore a second<br>sequence). See below for these two sequences that are designed to<br>control a variable speed fan.<br>Sequence for UP/FWD/Summer (one direction of fan or motor)<br>Sequence Customization<br>1 VMF Summer (17) Settings 25% Fade 2 & Delay & s<br>2 VMF Summer (17) Settings 50% Fade 2 & Delay & s<br>3 VMF Summer (17) Settings 100% Fade 2 & Delay & s<br>5 VMF Summer (17) Settings 100% Fade 2 & Delay & s<br>5 VMF Summer (17) Settings 0% Fade 2 & Delay & s                                                                                                    |
|-------|------------------------------------------------------------------------------------------|----------------------------------------------------------------------------------------------------|
|       |                                                                                          | Sequence for DOWN/REV/Winter (for the other direction of fan or<br>motor)<br>Sequence Customization<br>1 VMF Winter (18) Settings 25% Fade 2 s Delay 0 s<br>2 VMF Winter (18) Settings 50% Fade 2 s Delay 0 s<br>3 VMF Winter (18) Settings 100% Fade 2 s Delay 0 s<br>5 VMF Winter (18) Settings 0% Fade 2 s Delay 0 s<br>5 VMF Winter (18) Settings 0% Fade 2 s Delay 0 s<br>-Proceed to LS-3 to continue.                                                                                                    |
| LS-2c | Start programming Sequence Steps for<br>the control of a Full Color/Full CCT LED<br>load | Note: the light load must already be programmed within Lutron Designer in<br>order to access the control for that load here. Refer to the Lutron Quick Start<br>Guide for the proper selection and/or creation of real or phantom loads for<br>this operation.<br>-Select the previously created Sequence<br>Lighting Example Full Color/CCT Edit<br>-Select for Assignable Items - Lighting Zones<br>Assignable Items Show All Lighting - Zones<br>-Under Sequence Steps, select the + mark and add the number of<br>Sequence Steps that are desired. For this example, we will create a<br>RED/WHITE/BLUE sequence with a final OFF parameter. Sequence 1<br>will be RED, Sequence 2 will be WHITE, Sequence 3 will be BLUE, and<br>Sequence 4 will be OFF.                                                                                                    |
|       |                                                                                          | Sequence         Customization           1         Image: Constraint of the second second |

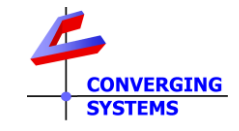

|      |                                   | 3                                                                       | 🎇 Real Ketra (9) 📓 100%, 🚺 (0.049, 0.0651), Auto                                                         |               |
|------|-----------------------------------|-------------------------------------------------------------------------|----------------------------------------------------------------------------------------------------|---------------|
|      |                                   | 4                                                                       | 🌼 Real Ketra (9) 📝 0%                                                                                    |               |
|      |                                   |                                                                         | ·                                                                                                    |               |
|      |                                   | -Proceed to                                                             | o Step <u>LS-3</u> to continue.                                                                          |               |
| LS-3 | Link Sequence to appliable button | For the purposes of this example, we are going to link the operation of |                                                                                                    | ation of      |
|      | press on a Lutron User Interface. | a few butto                                                             | ons on a 10-button Lutron keypad to control Fan spe                                                      | ed (per       |
|      |                                   | buttons!!!                                                              | orward and reverse) as wen as LEDS settings with ju                                                      | ist timee     |
|      |                                   |                                                                         | Motor Direction -Forward                                                                                 |               |
|      |                                   |                                                                         | Speed control-variable                                                                                   |               |
|      |                                   |                                                                         | Motor Direction - Reverse                                                                                |               |
|      |                                   |                                                                         | Speed control-Variable                                                                                   |               |
|      |                                   |                                                                         |                                                                                                    |               |
|      |                                   | (                                                                       |                                                                                                    |               |
|      |                                   | In the second                                                           | Light Control                                                                                            |               |
|      |                                   |                                                                         |                                                                                                    |               |
|      |                                   | Table                                                                   | etop Keypad                                                                                              |               |
|      |                                   |                                                                         | 1866 Beine Ar Deren Deriver auf electric                                                                 |               |
|      |                                   | -within Lut                                                             | ron Designer, go to <b>Program Devices</b> and select the                                                | e<br>case 10- |
|      |                                   | button key                                                              | pad).                                                                                                    | 0050 10       |
|      |                                   |                                                                         |                                                                                                    |               |
|      |                                   | Device Lo                                                               | cation:                                                                                                  |               |
|      |                                   | Area 001                                                                | Demo Box 🕨 10 desktop                                                                                    |               |
|      |                                   | -Select the created Sec                                                 | applicable button that you will be linking to previou<br>quence.                                         | sly           |
|      |                                   |                                                                         |                                                                                                    |               |
|      |                                   |                                                                         | •Fan Seq                                                                                                 |               |
|      |                                   |                                                                         | - Color Seq                                                                                              |               |
|      |                                   |                                                                         |                                                                                                    |               |
|      |                                   |                                                                         | . Hear 2 4000                                                                                            |               |
|      |                                   | -Select But                                                             | ton Type, typically Single Action.                                                                       |               |
|      |                                   |                                                                         | Button Type: Single Action                                                                               |               |
|      |                                   | -For Assign                                                             | able Items, Select Sequences.                                                                            |               |
|      |                                   | Assignable I                                                            | tems Show All 😂 Sequences                                                                                |               |
|      |                                   | -Select Ma                                                              | nual Sequence and expand window with the +                                                               |               |
|      |                                   | -Select the<br>we are link                                              | applicable Sequence to link to the targeted button.<br>ing <b>Fan Speed Forward</b> to the first button. | Here          |
| L    | 1                                 | 1                                                                       |                                                                                                    |               |

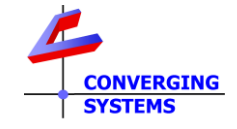

| Expand all Collapse all                                          |
|------------------------------------------------------------------|
| Manual Sequence                                                  |
| 😑 Fan Speed Forward 🕼 Settings Sequence St 🔽 Fade - Delay 🧴      |
| 🗧 Fan Speed Reverse 🗌                                            |
| ⊕ LED Full Color+ CCT Cycle □                                    |
| 🕀 LED Monochrome Cycle 1 🗌                                       |
| -Continue linking other Sequences as appropriate to other target |
| buttons.                                                         |
| -Upload the Lutron program to the Lutron processor.              |
| -Proceed to Converging Systems e-Node Programming below.         |
|                                                                  |

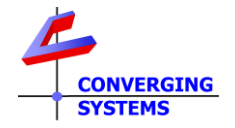

# **Converging Systems Lutron Tab Programming**

**Background**: The e-Node 4000/4100 can track phantom button presses that have been set up for Sequences. Follow these directions.

| these d                | irections.                                                                                       |                                                                                                    |
|------------------------|--------------------------------------------------------------------------------------------------|----------------------------------------------------------------------------------------------------|
| Step                   | Overview                                                                                         | Detail                                                                                                    |
| CP-1                   | Make sure that Lutron programming has been made as per the previous section.                     | Refer to the steps above for more information.                                                                                                    |
| CP-2                   | Make sure the e-Node 4x00 is<br>connected to the Lutron systems                                  | Refer to <u>Lutron Quick Start Guide</u> for more information on establishing<br>the connection. Once the e-Node shows <b>Connected</b> to the Lutron<br>LEAP processor, proceed to the next <u>step</u> .                                        |
| CP-3 Far<br>are<br>loa | Fan Speed Forward Linkage. Here, we<br>are going to monitor the phantom<br>load for Fan Forward. | e-Node MkIV<br>ABICUS DMX MF_Fan Lutron Integration<br>-Within the e-Node/Lutron Tab, go to the Devices window and verify<br>that all of the phantom loads generate in the above section are                                                      |
|                        |                                                                                                  | discovered (that is their name appears under Devices)           Devices         Trace           8910         MF Light           8924         MF Summer           8938         MF Winter                                                           |
|                        |                                                                                                  | This means that everything so far is working and a<br>proper linkage between the phantom load and a Converging Systems<br>object (lighting for motor operation) can be made. You can now<br>proceed to the next instruction to make the linkage.' |
|                        |                                                                                                  | -Open the <b>Lutron Table</b> window and create a new data table line entry (anywhere there is an empty line).                                                                                                    |
|                        |                                                                                                  | Settings Table                                                                                                    |
|                        |                                                                                                  | C Lutron ID Address Device Command Value                                                                                                    |
|                        |                                                                                                  |                                                                                                    |
|                        |                                                                                                  | Under Lutron ID scroll down and find the name for the Motor/Fan<br>Summer.<br>ID Button ? Action X MF Light<br>MF Summer V Dimmer V Level V MF Winter<br>MF Winter                                                                                |

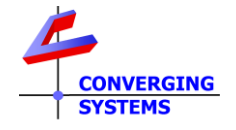

|  | <ul> <li>Accept the default of Dimmer and Action of Level hit the upload arrow to accept this entry.</li> <li>Continuing through the rest of the same data table line, enter the Zone/Group/Node address for the target device (that will be controlled from the e-Node). For Fans, you will find the Zone/Group/Node address under the MF_Fan tab. For LED (PURE Mode) or DMX Devices, you will find those ZGN address under the CS-BUS tab or the DMX tab (if present).</li> </ul>                                                                                                    |
|--|----------------------------------------------------------------------------------------------------|
|  | MF_Fan       Lutron       Integration         Integration       Integration         Integration |
|  | -To complete the <b>Data Table</b> entry (for each line), select <b>LED</b> (and not<br>motor for this example for we are using the syntax of lighting devices<br>for Lutron only) and for <b>Variable</b> select <b>SET</b> (without any value) to<br>track a variable load.                                                                                                    |
|  | Settings Table                                                                                                    |
|  | Track Command                                                                                                    |
|  | C Lutron ID Address Device Command Value                                                                                                    |
|  |                                                                                                    |
|  | <ul> <li>□ □ □ 0024,0</li> <li>□ □ 1.1.3</li> <li>□ □ ED</li> <li>SET</li> </ul> <ul> <li>□ □ □</li> <li>□ □</li> <li>□ □</li> <li>□ □</li> <li>□ □</li> </ul> <ul> <li>□ □</li> <li>□ □</li> </ul> <ul> <li>□ □</li> <li>□ □</li> </ul> <ul> <li>□ □</li> <li>□ □</li> </ul> <ul> <li>□ □</li> <li>□ □</li> <li>□ □</li> </ul> <ul> <li>□ □</li> <li>□ □</li> <li>□</li></ul>                                                        |
|  | -You have now successfully, programmed a motor and or lighting device to respond to Lutron Sequence functions. Congratulations                                                                                                    |